附件

# 網上提交 食物業/行業牌照及許可證的申請

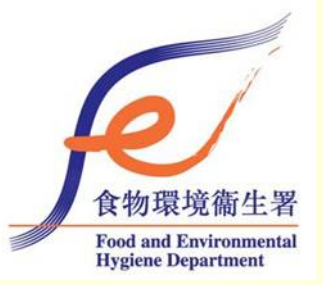

# 由2013年1月1日起

# 可於網上提交有關 食物業/行業牌照及許可證的申請

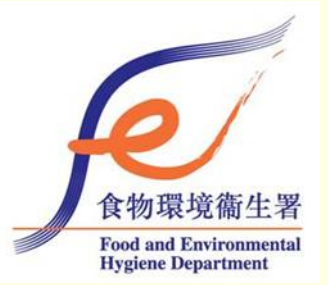

2

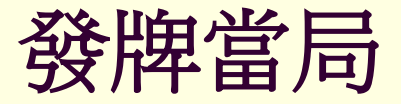

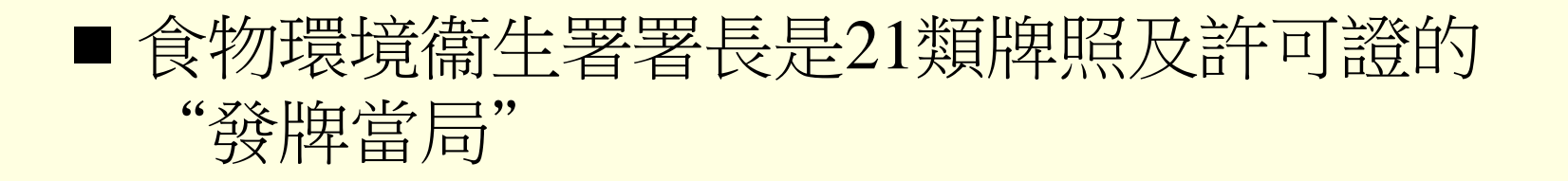

主要分為兩類 –
食物業牌照/許可證
其他行業牌照/許可證

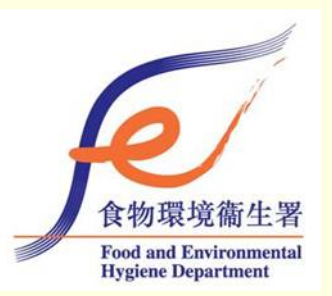

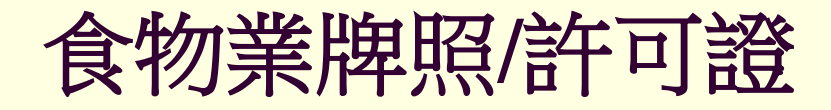

- Ⅰ 普通食肆牌照
- 小食食肆牌照
- 水上食肆牌照
- 工廠食堂牌照
- 食物製造廠牌照
- 烘製麵包餅食店牌照
- 新鮮糧食店牌照
- 燒味及鹵味店牌照
- 凍房牌照■ 綜合食物店牌照
- 冰凍甜點製造廠牌照
- 奶品廠牌照■ 限制出售的食物許可證

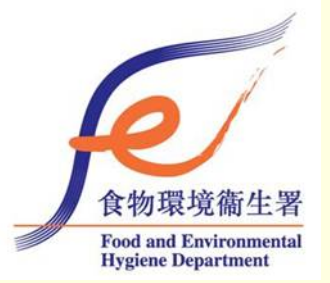

## 其他行業牌照/許可證

- 泳池牌照
- 商營浴室牌照
- 厭惡性行業牌照
- 屠房牌照
- 殯儀館牌照
- 殮葬商牌照
- 公眾娛樂場所牌照 ■ 卡拉OK場所許可證

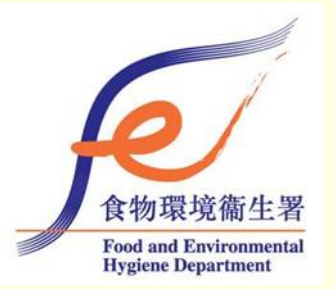

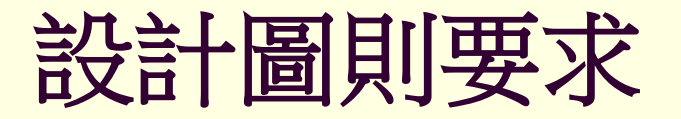

### 提交的設計圖則應符合下列準則:

- 1) 圖則應以"PDF"格式存檔;
- 2) 圖則合共的檔案大小不應超過10個百萬字節(即不 超過10 MB);
- 3) 圖則應以十進制單位按不少於1:100的比例繪製; 以及
- 4) 每幅圖則的大小不應超過一張A3紙。

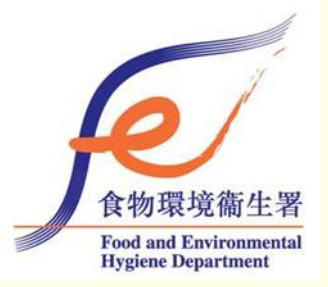

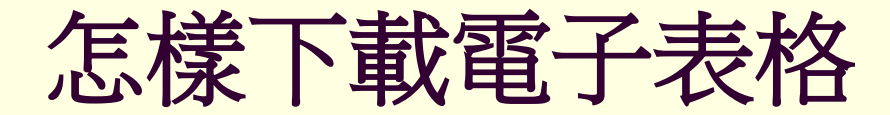

### ■食物環境衞生署網頁(<u>www.fehd.gov.hk</u>)

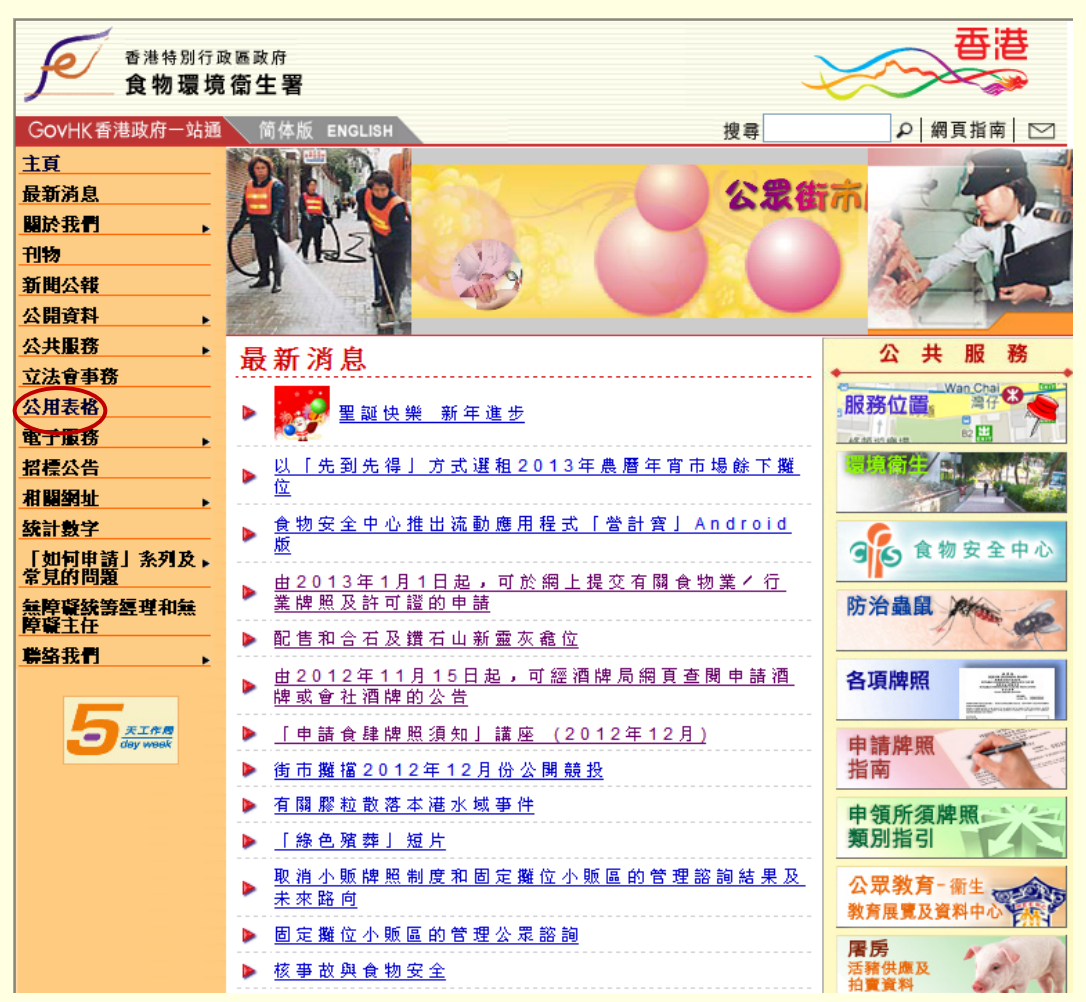

■按"公用表格"

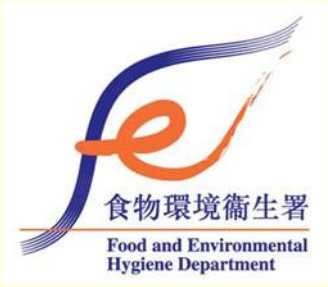

# 怎樣下載電子表格 (續)

| 香港特別行政<br>食物環境                                     | <sup>2區政府</sup><br><b>衛生署</b>                         |                                                                                 | 香港                                                                                    |
|----------------------------------------------------|-------------------------------------------------------|---------------------------------------------------------------------------------|---------------------------------------------------------------------------------------|
| GOVHK香港政府一站通                                       | 简体版 ENGLISH                                           | 搜尋                                                                              | ♀ 網頁指南 🖂                                                                              |
| <u>- 頁</u><br>- 新消息                                | 公用表格                                                  |                                                                                 |                                                                                       |
| た我們 → →<br>あ → → → → → → → → → → → → → → → → → → → | ■POF<br>前用Acrobat Rea<br>如須在熒幕上可填<br>上,填寫資料後可         | <b>der 4.0</b> 或以上版本的軟件(繁體<br><b>宮</b> 的PDF表格填上資料時,請用<br>即時列印。                  | 豊中文)閲讀PDF檔案或表格。<br>月Acrobat Reader 5.1或以                                              |
| 資料 → →<br> 服務 →<br> 位置                             | ● Form 新消息! 我們推出<br>/行業牌照及許可<br>啟,但若你想離線 <br>業處所/行業牌照 | 了一款可供填寫、貯存、列印和<br>證和其他食環署服務。這類電子<br>開啟表格,你須要安裝「e-Form<br>及准可證的事宜, <u>在填寫表格前</u> | 1提交的電子表格供申請食物業<br>·表格可用你的互聯網 <u>瀏覽器</u> 開<br>a Filler」。有關填寫申請食物<br>[ <u>,請先閱讀指引</u> 。 |
| 表格<br>服務                                           | 網上表格為用家與」<br>系統帳戶來處理你的                                | 處理有關申請的電腦系統提供一<br>的要求。                                                          | ·個互動平台。你可能需要一個                                                                        |
| 公告<br>例址<br>·數字                                    | 在食物環境衞生署                                              | 主頁                                                                              |                                                                                       |
| 10何申請」系列及,<br>記的問題                                 | 按 公用衣恰 °                                              | ▶ 可提交的電                                                                         | 會子表格 🔮 網上表格                                                                           |
| 單聚統籌經理和無<br>麗主任                                    |                                                       | <b>······</b> · · · · · · · · · · · · · · · ·                                   |                                                                                       |
| <u>路我們</u> ,                                       | 表格編號                                                  | 表格名稱                                                                            | PDF 電子表格 網上表格                                                                         |

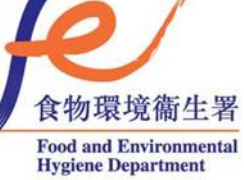

# 怎樣下載電子表格 (續)

|           | 牌照服務                                     |        |        |          |
|-----------|------------------------------------------|--------|--------|----------|
| 表格編號      | 表格名稱                                     | PDF    | 電子表格   | 網上表格     |
| FEHB 71   | 臨時小販牌照申請書                                | Atte   | -Form  |          |
| FEHB 89   | <u>暫准牌照發牌規定辦妥通知</u>                      | Atom   |        |          |
| FEHB 90   | <u>符合規定證明書A(衛生規定)</u>                    | Acces  |        |          |
| FEHB 91   | <u>符合規定證明書B(樓字結構規定)</u>                  | Actor  |        |          |
| FEHB 92   | <u>符合規定證明書C〔消防規定〕</u>                    | Acces  |        |          |
| FEHB 93   | <u>符合規定證明書D(通風設施規定)</u>                  | Actor  |        |          |
| FEHB 94   | <u>食物業牌照申請書</u>                          | Acces  | e-Form |          |
| FEHB 95   | 許可證申請書(簽發予以個人名義申請者)                      | Actor  | e-Form | 子表格      |
| FEHB 95A  | 許可證申請書 (簽發予以公司名義申請者)                     | Adda   | e-Form |          |
| FEHB 104  | <u>公眾娛樂場所牌照/臨時公眾娛樂場所牌照</u><br><u>申請書</u> | Actor  | -Form  |          |
| FEHB 105  | <u>其他行業牌照申請書</u>                         | Acces  | e-Form |          |
| FEHB 106  | <u>申請首次簽發酒牌</u>                          | Adda   |        | <b>*</b> |
| FEHB 106A | <u>申請酒牌續期</u>                            | Action |        | <b>*</b> |
| FEHB 106B | <u>申請轉讓酒牌</u>                            |        |        | 1        |

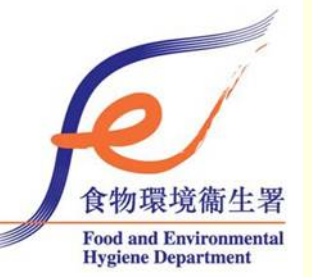

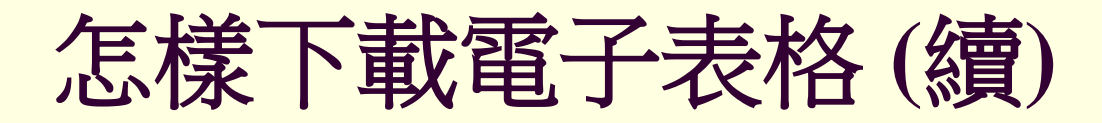

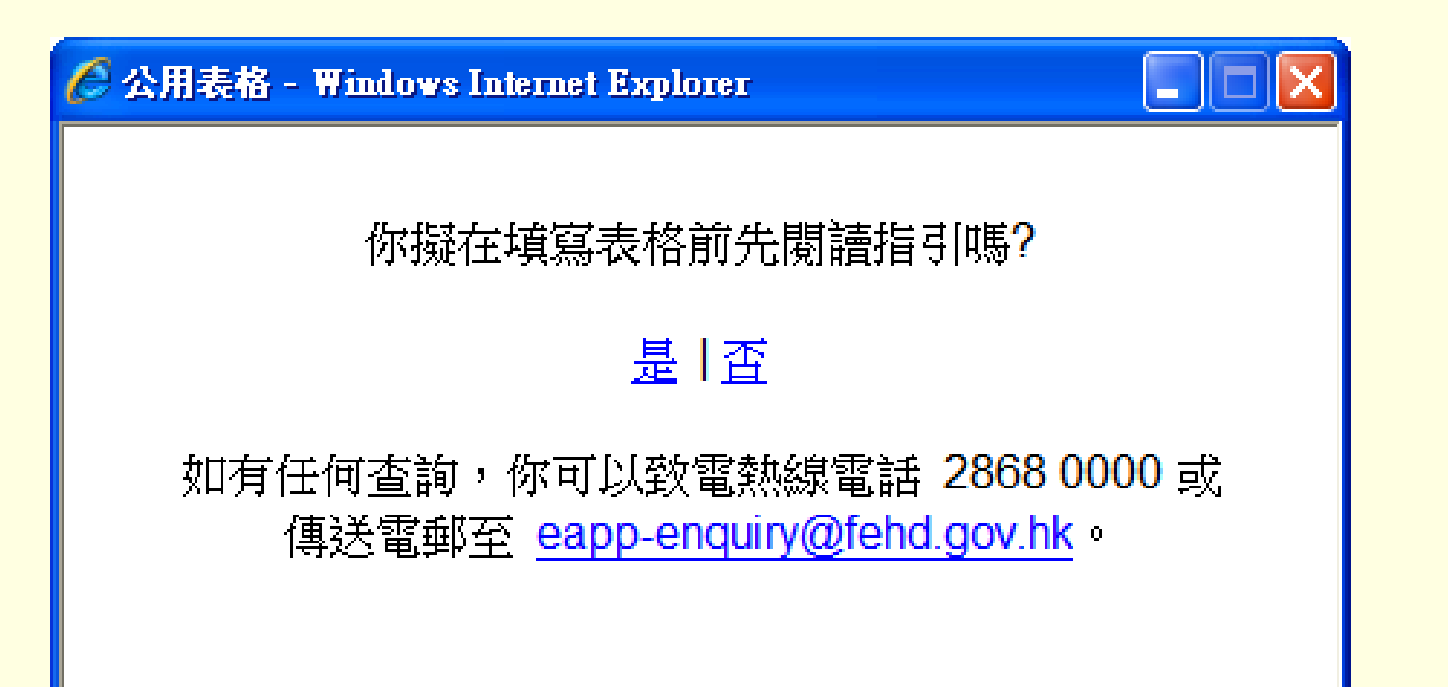

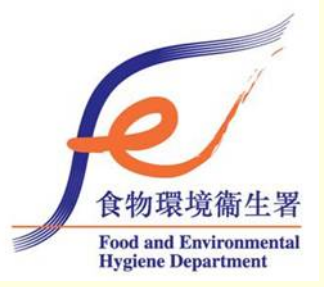

## 怎樣下載電子表格(續)

简介 怎樣下載電子表格 網上提交電子表格 離線提交電子表格 常見提問 下載

#### 簡介

#### 網上提交申請

#### <u>簡介</u>

由2013年1月起,食物環境衞生署(食環署)將會接受經由互聯網使用電子申請表格(電子表格)在網上提交的申請。

#### 建議系統要求

為配合以電子申請表(電子表格)提交申請,建議系統應符合以下要求:

- i) 硬件要求
  - 1 中央處理器: Pentium IV或以上版本
  - 2 記憶體:1 GB或以上
  - 3 顯示器解像度:1024 × 768
- ii) 軟件要求
  - 1 微軟Windows 2003/XP/Vista/7或以上版本、Fedora Linux Core 7或以上版本、蘋果 Mac OS X 10.5或以上版本
  - 2 Internet Explorer 6.0、Firefox 2.0.x或以上版本、Chrome
  - 3 Java Runtime 1.6或以上版本
  - 4 《香港增補字符集-2001》(微軟Windows XP或以下版本適用)

出 上勝

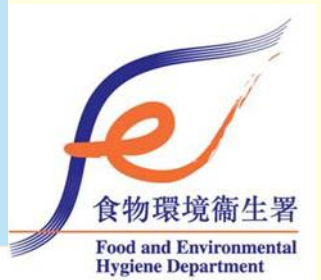

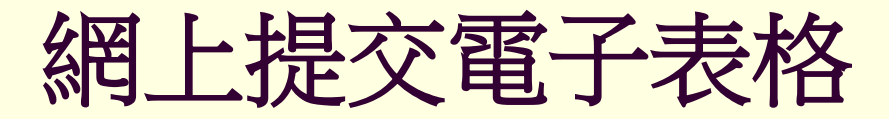

開啓空白的電子表格

e-Form Edit Document View Tools Help

#### 🗸 🔕 🌒 🖏 🎝 📥 😫

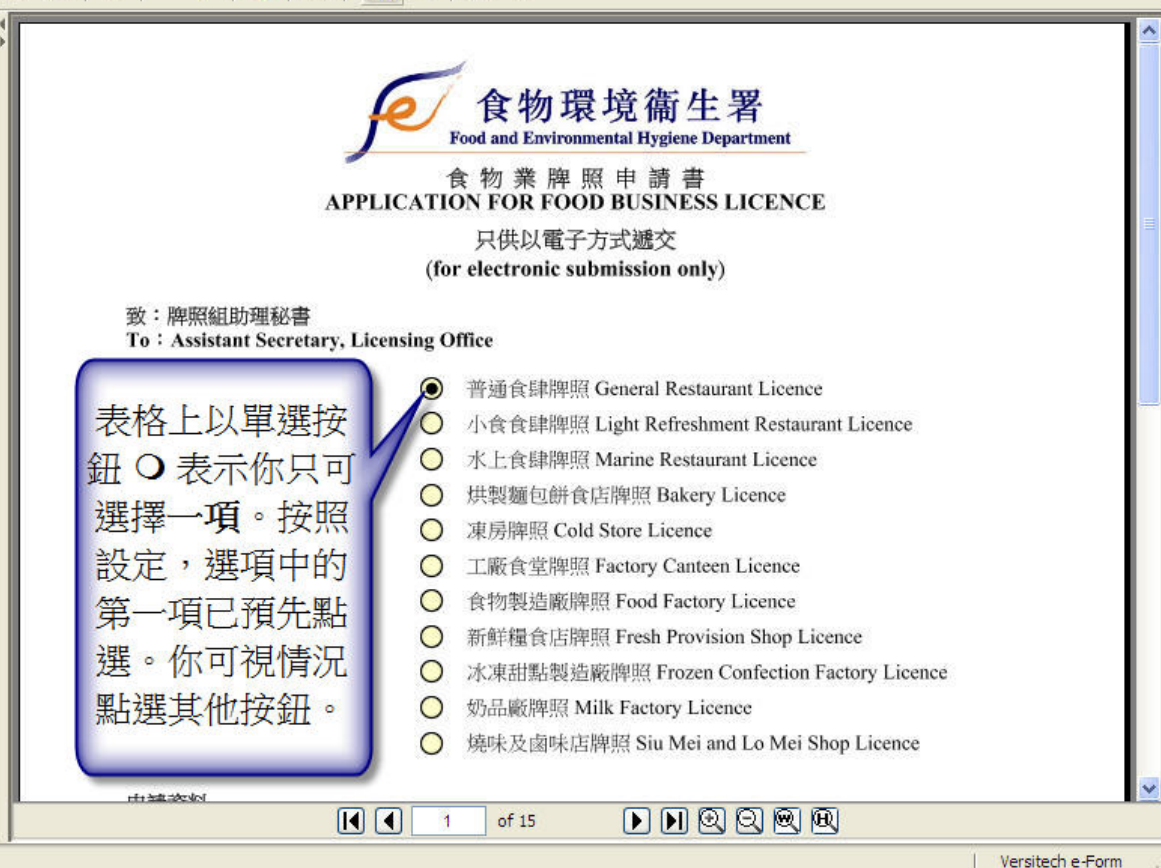

#### ■ 只可選擇一項

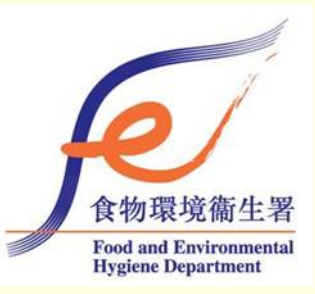

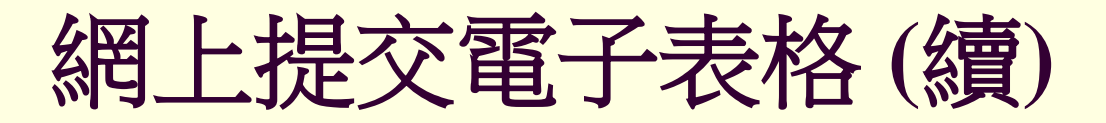

### ■ 怎樣夾附圖則

| 電子 | 表格編輯 | 文件 檢  | 視 工 | 具 說明                                                                                                    |   |
|----|------|-------|-----|----------------------------------------------------------------------------------------------------|---|
| 6  | 8 8  | < < < | 0   | <b>1.   37 🍂   🔥 </b> 2                                                                                                    |   |
| •  |      |       |     |                                                                                                    | Ī |
|    |      | (11   | 1)  | 擬另外申請的牌照:                                                                                                    | I |
|    |      |       | (   | Other Licences Intended to be Applied                                                                                                    | I |
|    |      |       |     | 暫准牌照<br>Provisional Licence                                                                                                    |   |
|    |      |       |     | □ 酒牌(只供申請普通/小食食肆牌照使用,並須另行填寫申請表格)<br>Liquor Licence (For General/Light Refreshment Restaurant Licence applications only and<br>separate application form is required) |   |
|    |      | (12   | 2)  | 下列電子建議設計圖則與本申請書一併遞交(見申請人須知第(2)段)                                                                                                    | I |
|    |      |       | [   | The following electronic proposed plans are submitted together with this application (see paragraph (2) of <b>Notice to Applicant</b> )                              |   |
|    |      |       |     | 建議設計圖則<br>Proposed Layout Plan(s)                                                                                                    | I |
|    |      |       |     | 建議通風系統設計圖則<br>Proposed Ventilating System Layout Plan(s)                                                                                                    |   |
|    |      |       |     | 請點選適當的方格。 Please click the appropriate box(es).                                                                                                    |   |

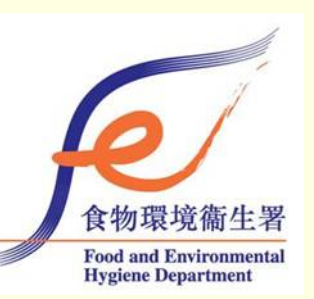

1

【 【 3 頁 總頁數:15 ▶ 】 ④ ④ ④ ④

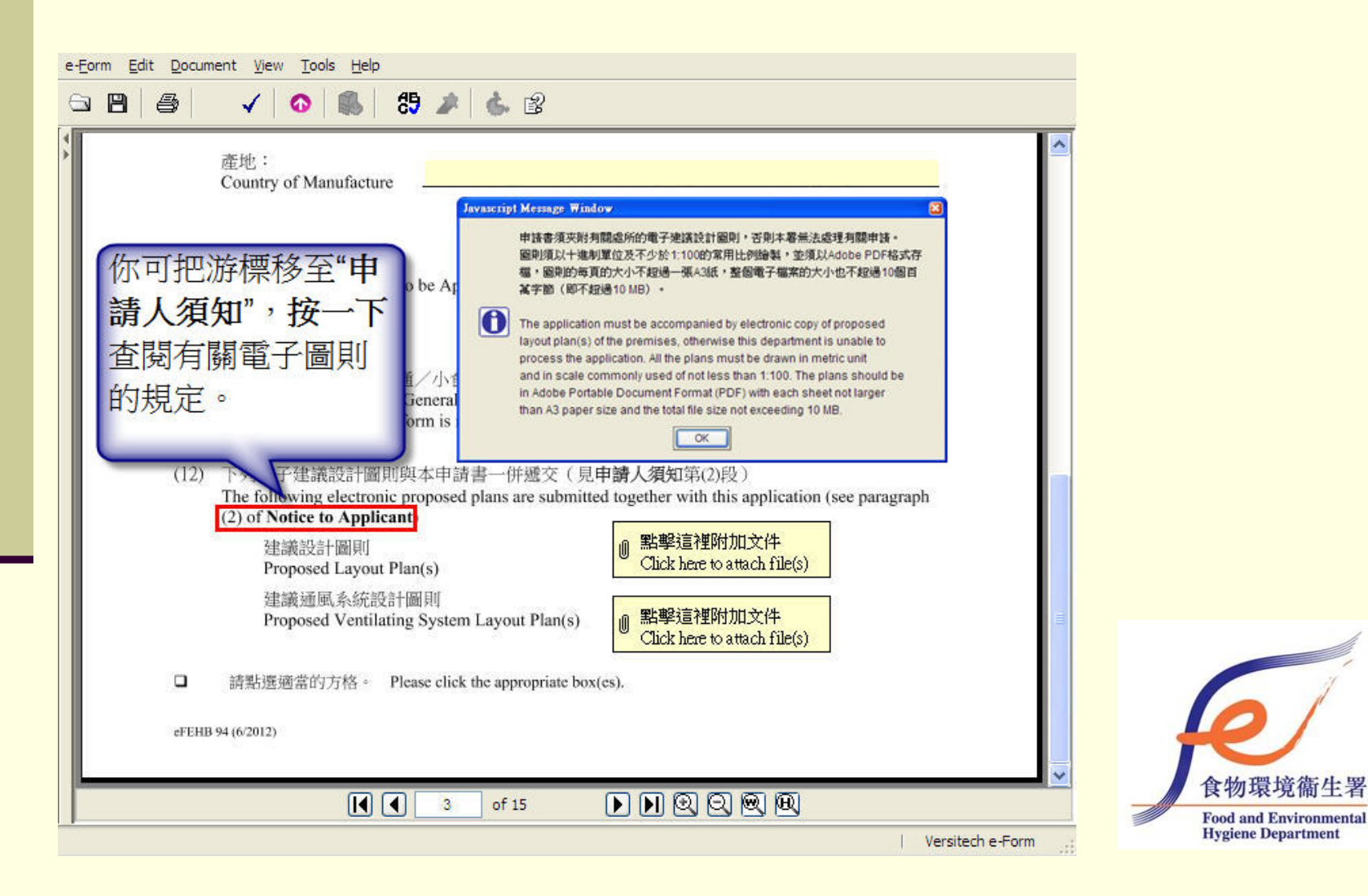

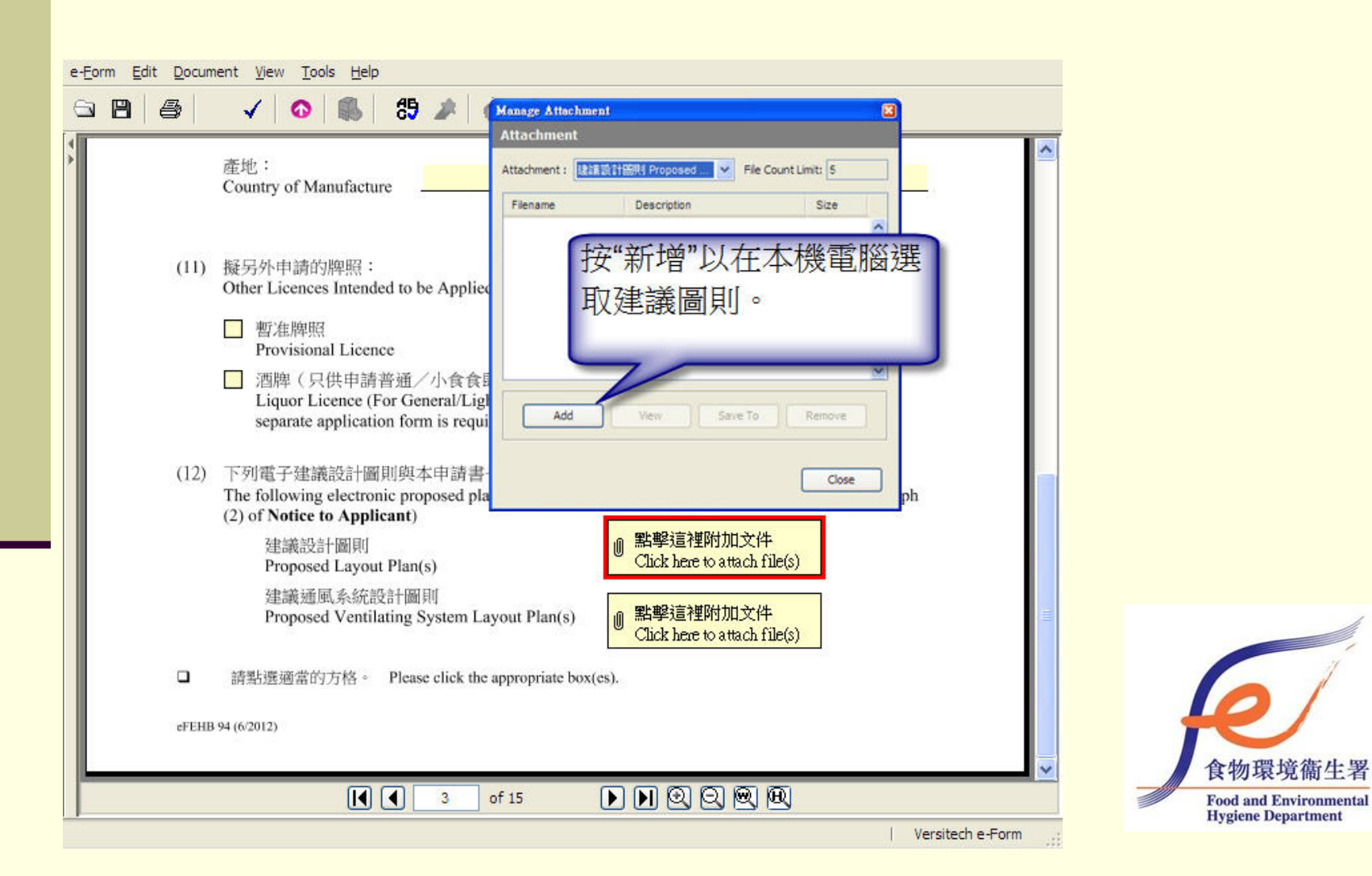

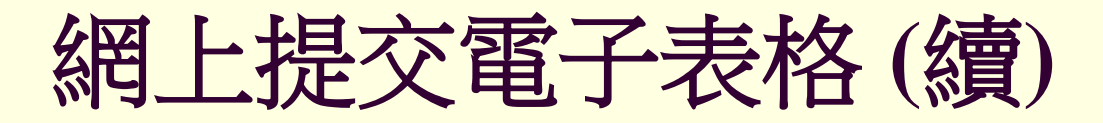

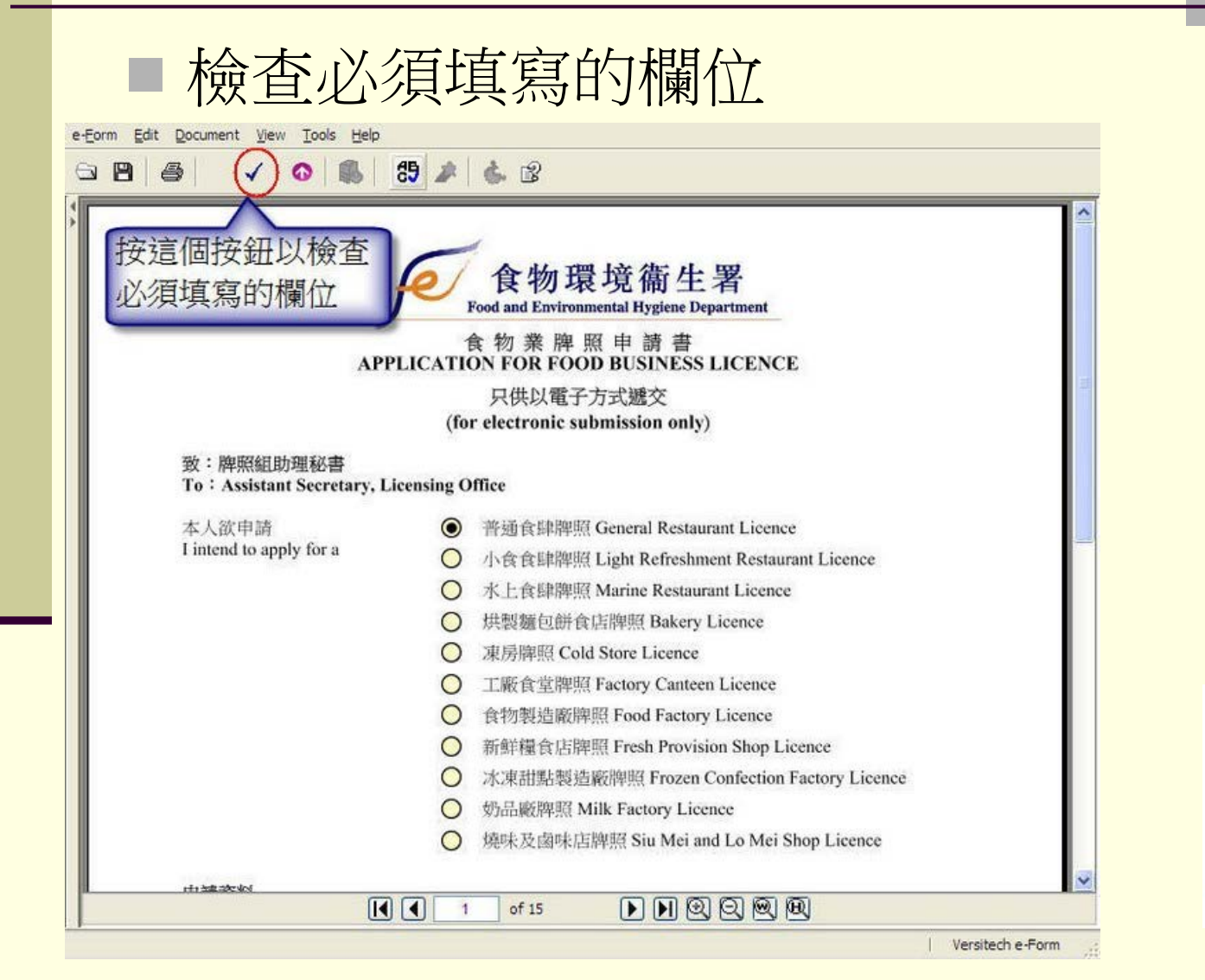

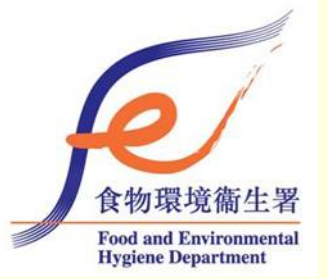

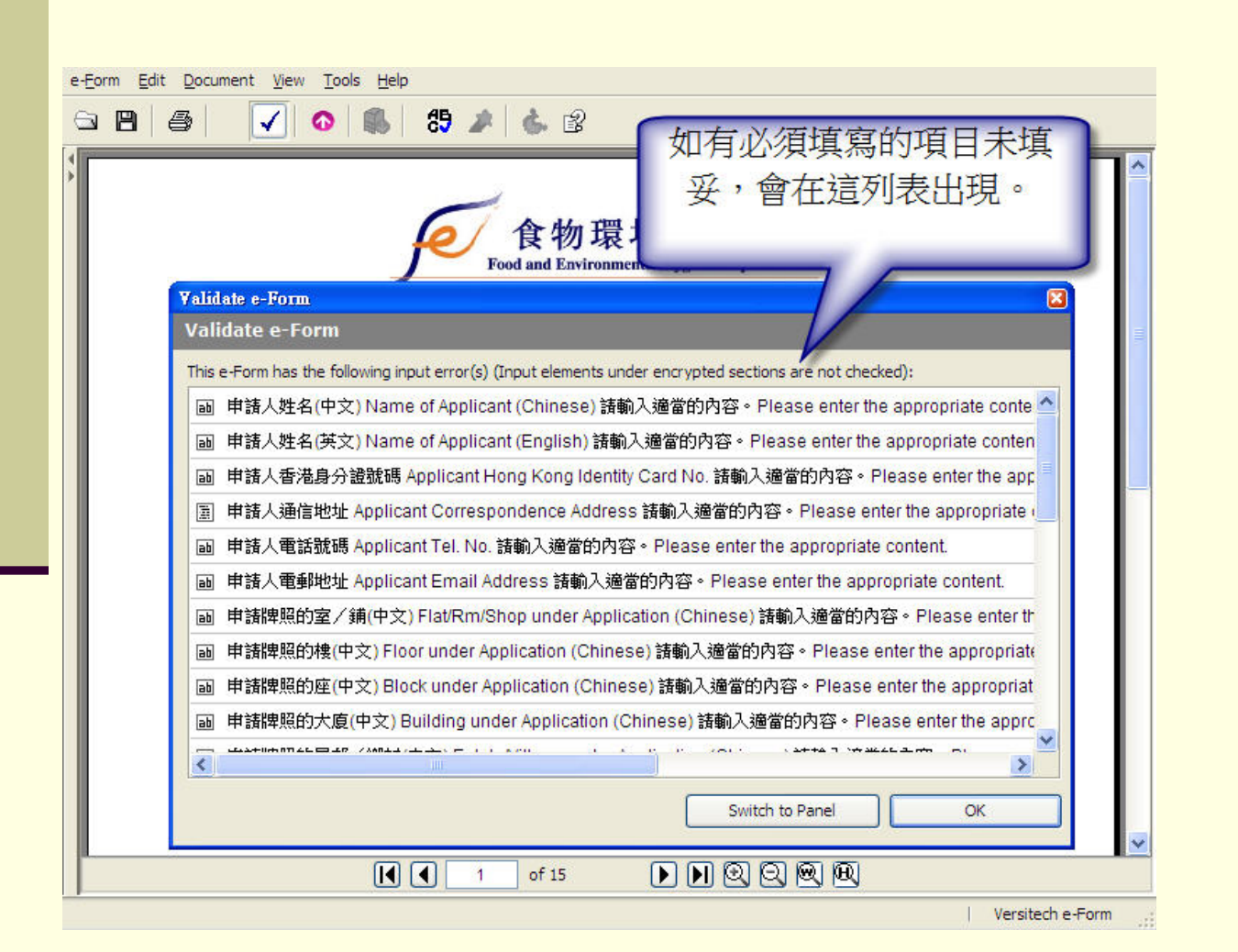

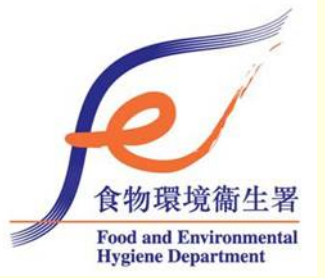

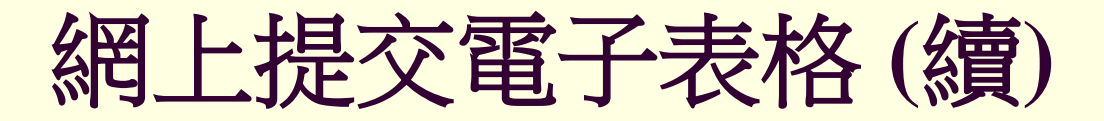

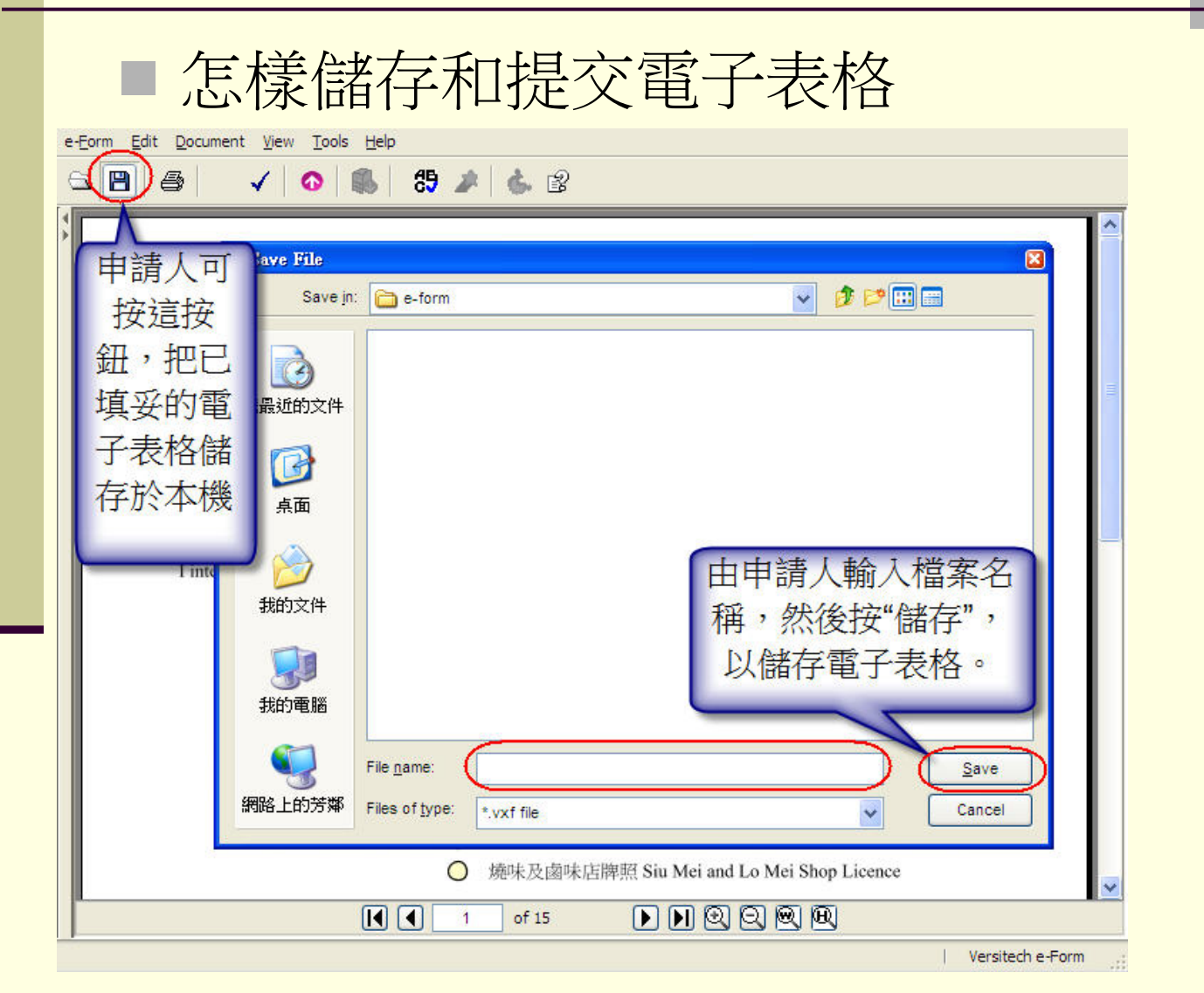

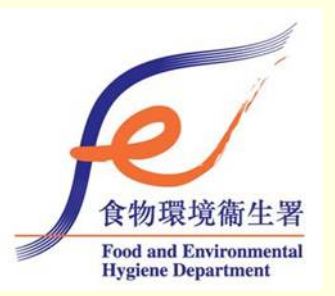

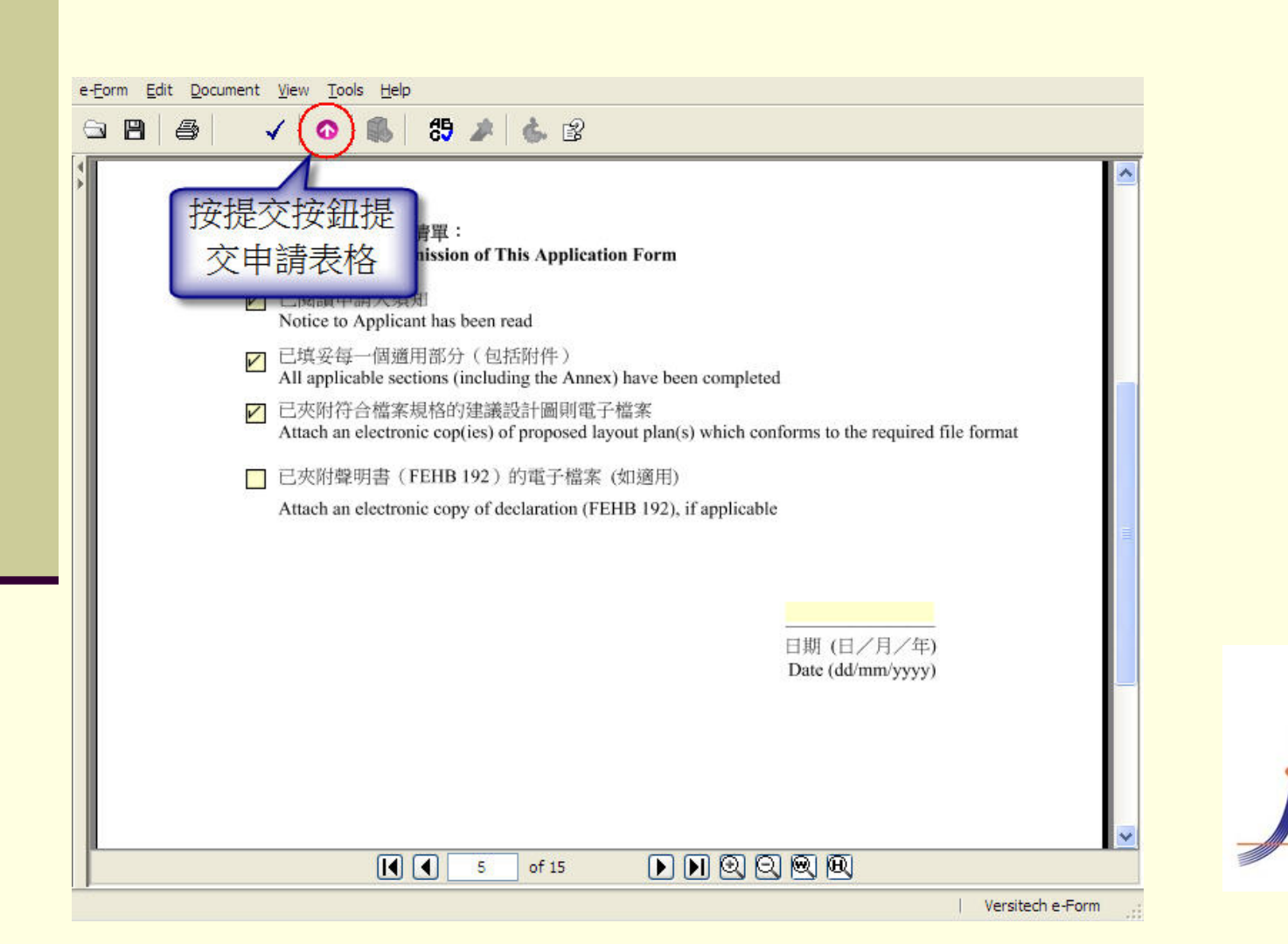

食物環境衞生署 Food and Environmental

**Hygiene Department** 

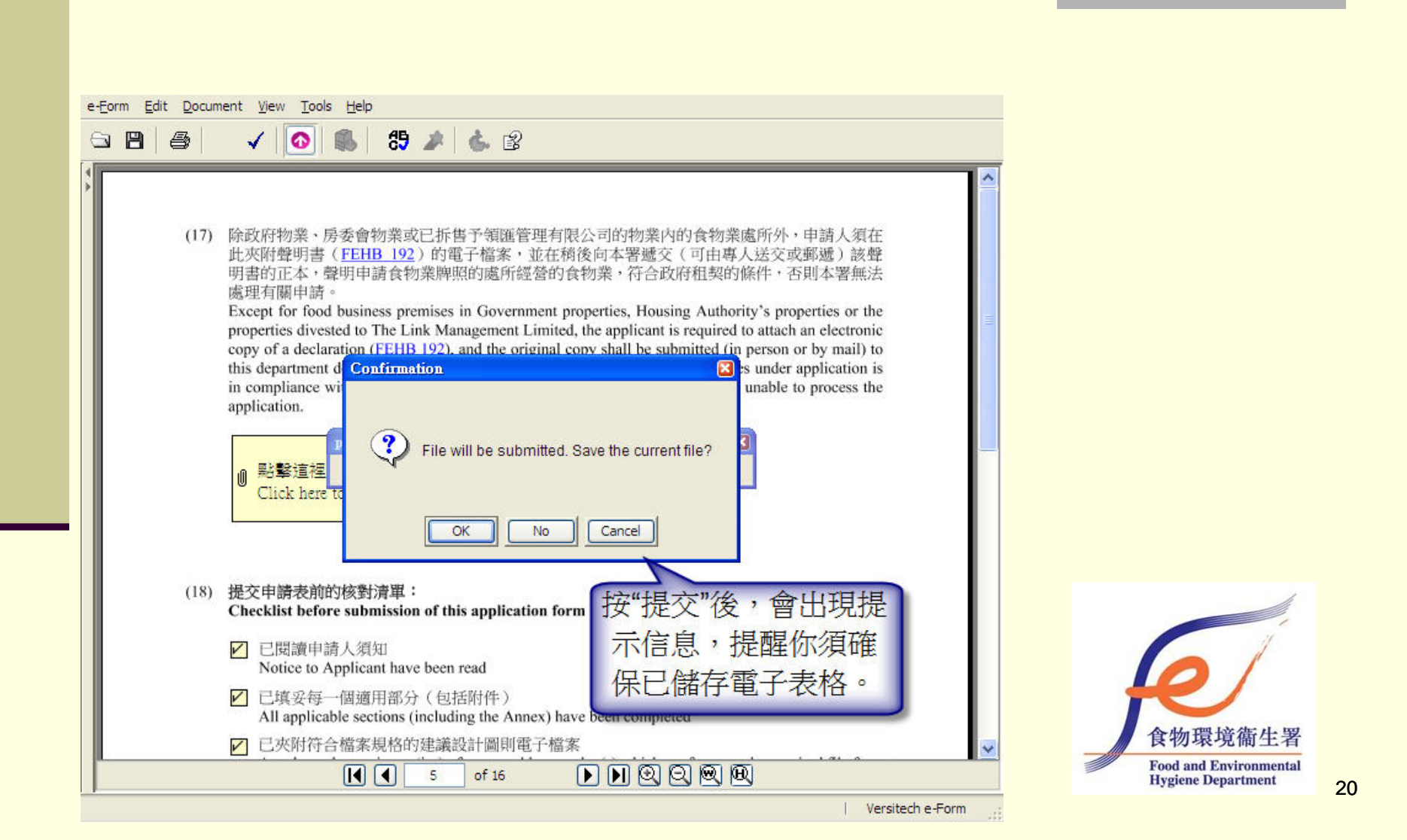

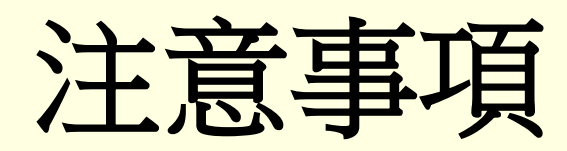

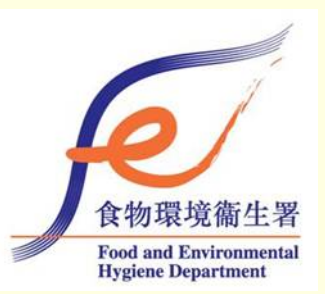

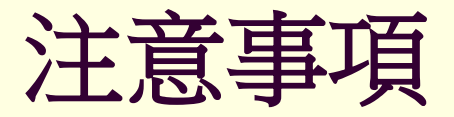

#### ■ 為什麼我不能成功傳送我的電子表格?

- 未完成所有必須提交的項目/附件
- 未能提交數碼簽署
- 已儲存的電子表格版本過期

|     | АррпсаньСогроганон                                       | (英文):<br>(English)            |                                                 |                            |
|-----|----------------------------------------------------------|-------------------------------|-------------------------------------------------|----------------------------|
| (2) | <ul> <li>香港身分證號碼:<br/>Hong Kong Identity Care</li> </ul> | d No.                         | ○ 護照號碼:<br>Passport No.                         |                            |
| (3) | 通信地址:(此通信地址將會<br>Correspondence Address (Th              | 用作寄發所需的<br>his correspondence | 印文本文件)<br>address will be used for sending neco | essary hardcopy documents) |
|     |                                                          |                               |                                                 |                            |

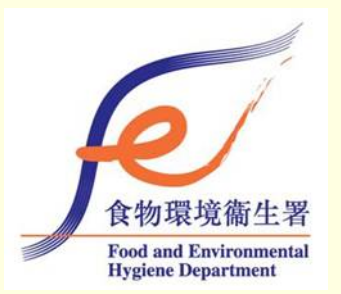

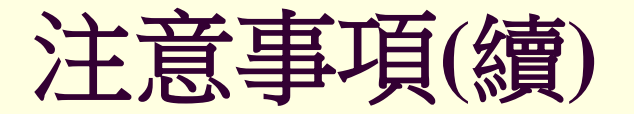

#### ■ 在提交電子表格後,畫面會自動跳至以下畫面。請在提 交前預先儲存電子表格,否則將無法返回表格內容。

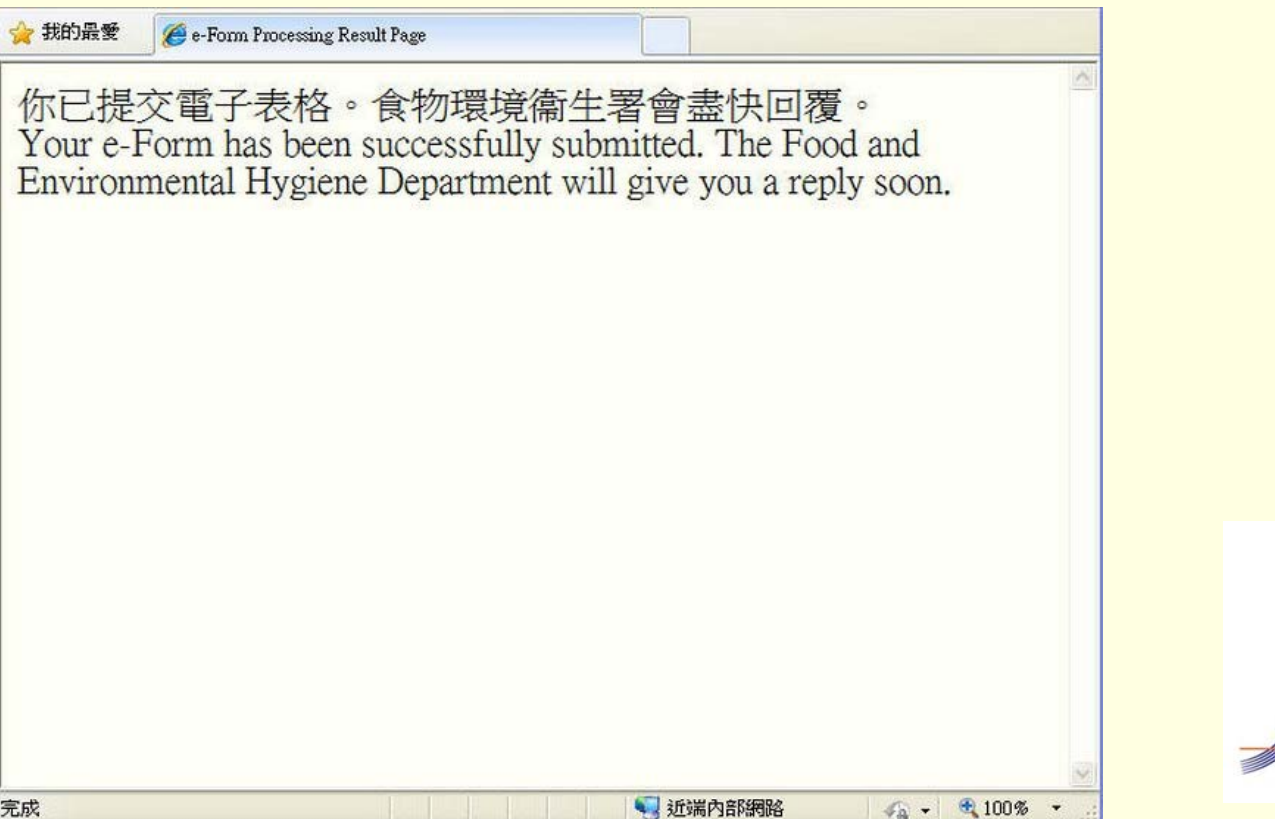

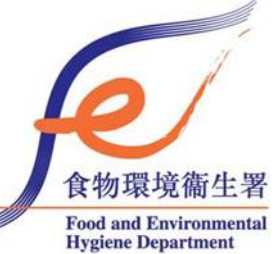

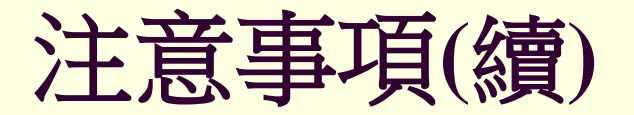

#### 在提交電子表格後的1-2個工作天,你將會收到由 電腦系統發出的電郵通知:

#### 本署檔案編號: FEHD P/L(NT) 36-40/22/2012/011

申請牌照的處所地址:新界大埔太和路12號太和廣場3樓 302號

謝謝你的申請,本署已於 16/10/2012 收悉和正在處理中。

如你就這宗申請需要呈交任何修訂圖則或其他佐證文件,請傳送到指定的電郵地 址 nt\_lo@fehd.gov.hk,並註明上述檔案編號。

如就這宗申請有任何查詢,請與個案經理衞生督察葉志雄先生(電話/電郵:3183 9241/dchyip@fehd.gov.hk)或其上司高級衞生督察陳漢榮(電話/電郵:3183 9231 /hwchan@fehd.gov.hk)聯絡。

食物環境衞生署

(以上訊息由自動回覆系統發出,請勿回覆此電郵。)

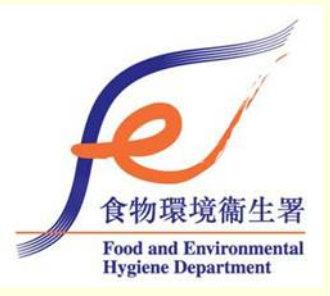

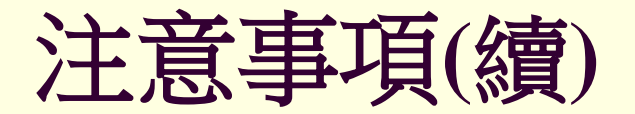

#### • Our file reference: FEHD P/L(NT) 36-40/22/2012/011

Address of premises under application: SHOP NO.302, 3 /F, TAI WO SHOPPING CENTRE, 12 TAI WO ROAD, TAI PO, NEW TERRITORIES

Thank you for your application which was received on 16/10/2012 and now under processing.

If you need to submit any revised plan or other supporting documents for this application, please send to the designated email address nt\_lo@fehd.gov.hk quoting the above file reference.

If you wish to make enquiries over this application, please contact the Case Manager, Health Inspector, YIP Chi-hung, at 3183 9241 / dchyip@fehd.gov.hk or his/her supervisor, Senior Health Inspector, CHAN Hon-wing at 3183 9231 / hwchan@fehd.gov.hk.

Food and Environmental Hygiene Department

(The above message is generated by an auto-reply program. Please do not reply to this email.)

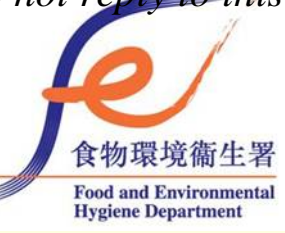

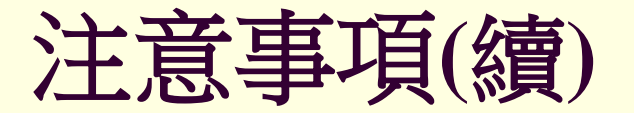

### ■ 使用網上提交申請後:

> 申請人其後的修訂圖則須以電子方式提交

# ★若其後的修訂圖則以印文本提交本署 ▶該申請將停止以電子方式通信及轉介有關的政府部門

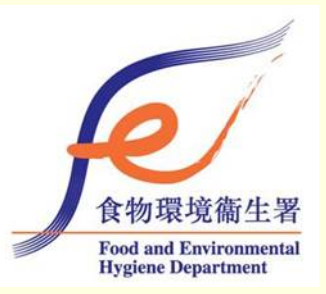

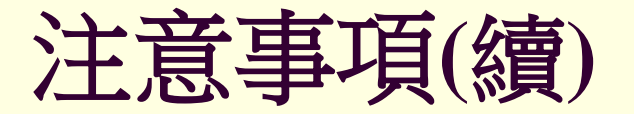

### ■ 以下文件不可在網上提交:

- 1) 一些須由**認可人士/註冊結構工程師**所填寫及簽 署的文件
  - ▶(例如:在申領暫准牌照時申請人須提交的符合規 定證明書及核證申請暫准牌照的食物業處所沒有違 例建築工程(違建工程)(UBW 1)等)
- 2) 於履行所有發牌及持牌條件後,申請人提交已簽 署的最終設計圖則

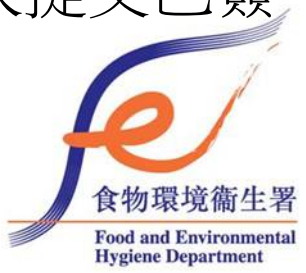

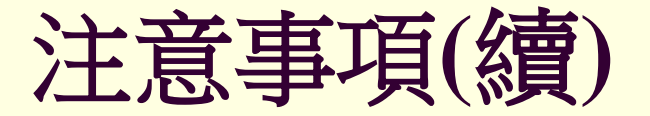

### 以下文件不可在網上提交(續):

- 3) 以公司名義提出的申請,須向本署提交(<u>可由專人送</u> <u>交或郵遞</u>)下列文件:
  - a) 根據《公司條例》(第32章)規定而取得公司註冊證 書的副本,並由公司註冊處處長證實其為認證副 本;或任何其他可證實該公司法人身分的文件;
  - b) 公司的**註冊辦事處座落地點通知書**的副本,並由 公司註冊處處長證實其為認證副本;

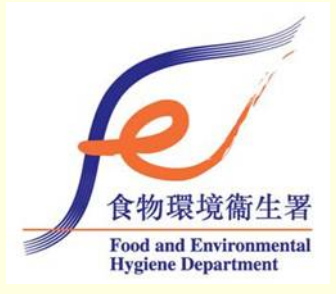

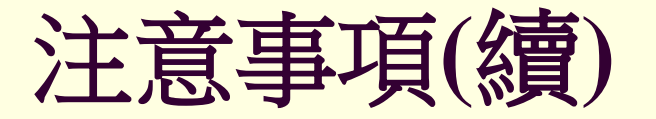

- c) 公司最新近的週年申報表的副本,並由公司註冊 處處長證實其為認證副本(新公司在其成立為法團 的年度內,請提交法團成立表格副本,並由公司 註冊處處長證實其為認證副本);
- d) 由該公司董事會通過的書面決議,授權一名人士 代表該公司處理與發牌當局牌照申請事宜;
- e) 該名獲授權代表所簽署的接納授權通知書;
- f) 該公司組織大綱及細則的副本; 及
- g) 該公司**商業登記證**的副本

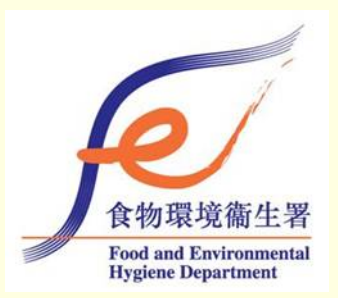

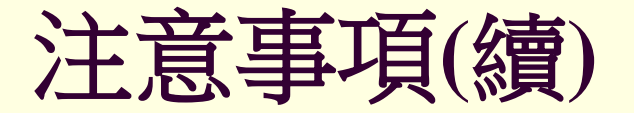

### ■ 有關FEHB 192的安排:

• 假如你未能隨本電子表格夾附聲明書 (FEHB 192),你應在本署確認接獲申請的日期起計3 個工作天內,把填妥的聲明書 (FEHB 192)掃 瞄後以傳真/電郵方式傳送給有關的牌照辦事 處,又或向該牌照辦事處提交聲明書的正本; 否則,有關申請將不獲受理。

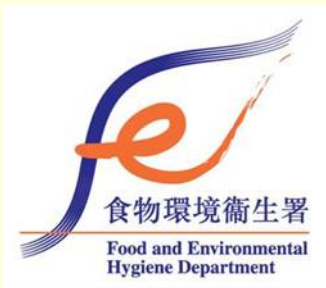

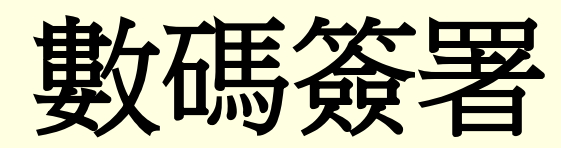

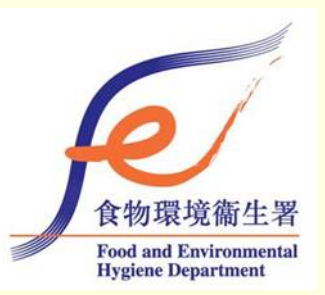

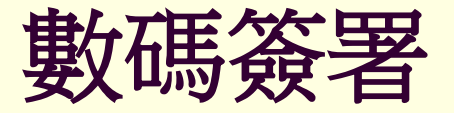

根據相關法例要求,申請以下<u>三類</u>牌照申請須 夾附"數碼簽署"

- 公眾娛樂場所牌照;
- 殮葬商牌照; 及
- ■卡拉OK場所許可證

下列表格必須加上"數碼簽署":

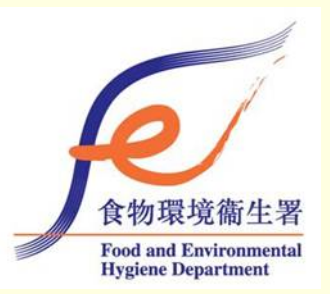

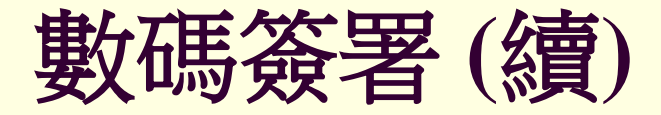

| 電子表格編號    | 表格名稱                                                  |   |
|-----------|-------------------------------------------------------|---|
| eFEHB 104 | 公眾娛樂場所牌照 / 臨時公眾娛樂場<br>所牌照申請書                          |   |
| eFEHB 105 | 其他行業牌照申請書 @                                           | ( |
| eFEHB 175 | 申請卡拉 OK 場所許可證                                         | Ī |
| eFEHB 176 | 申請續發卡拉 OK 場所許可證/臨時卡拉<br>OK 場所許可證                      |   |
| eFEHB 177 | 申請轉讓卡拉 OK 場所許可證/臨時卡拉<br>OK 場所許可證                      |   |
| eFEHB 178 | 申請更改卡拉 OK 場所名稱                                        |   |
| eFEHB 179 | 申請更換卡拉 OK 場所持證人的授權代<br>表                              |   |
| eFEHB 180 | 真正食肆申請豁免卡拉 OK 場所條例應<br>用於該食肆                          |   |
| eFEHB 250 | 准許在領有有效的公眾娛樂場所牌照<br>(附有電影放映的批署)的處所現場直播<br>(放映影片除外)申請書 |   |
| eFEHB 254 | 公眾娛樂場所牌照轉讓申請書                                         |   |

@<u>只有</u>在提交「殮葬 商牌照」申請時,才 加上數碼簽署

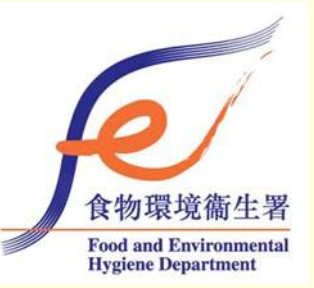

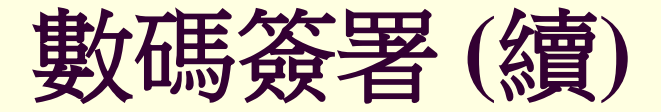

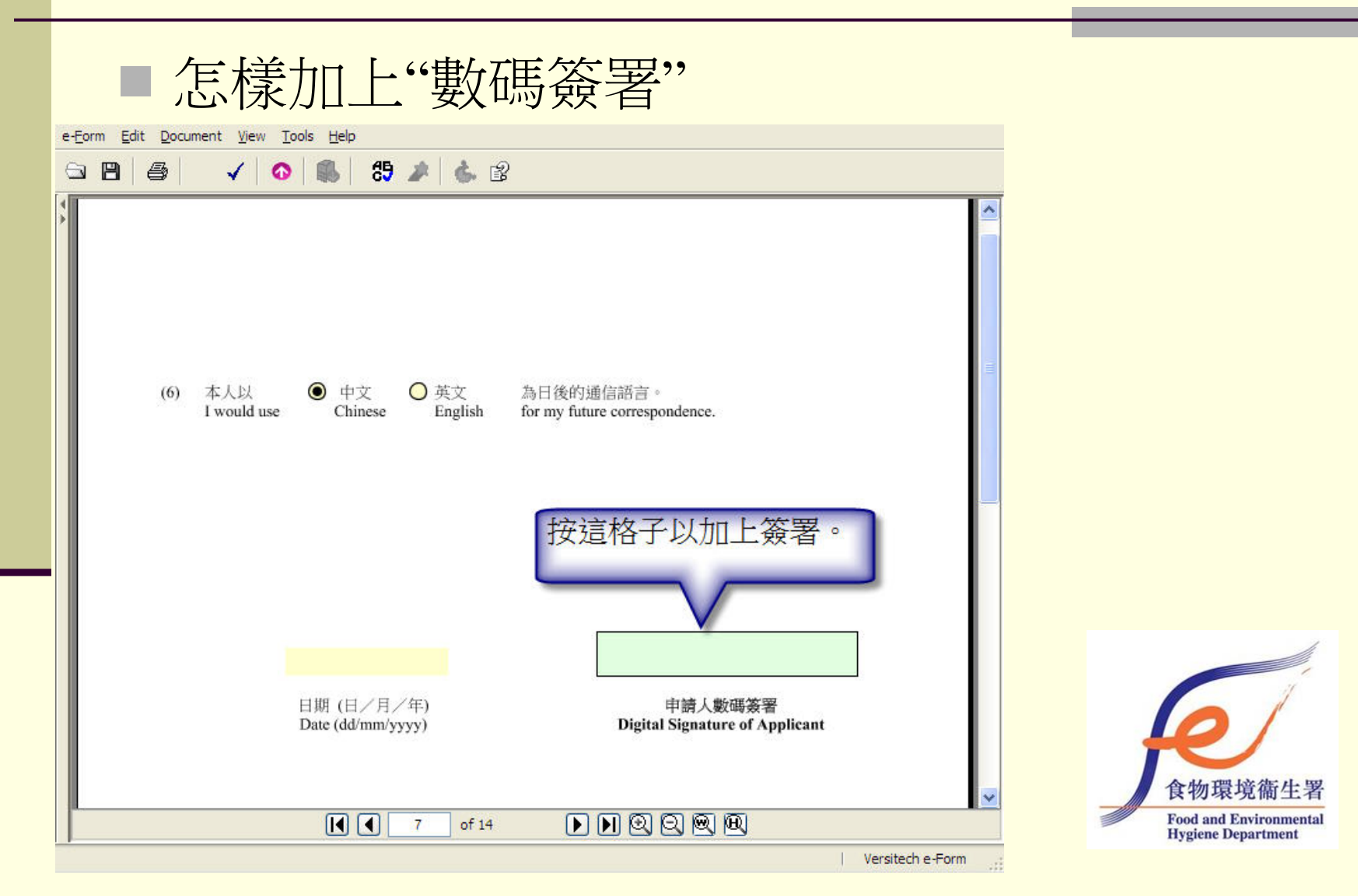

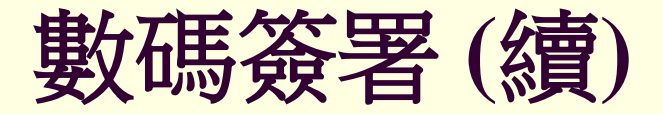

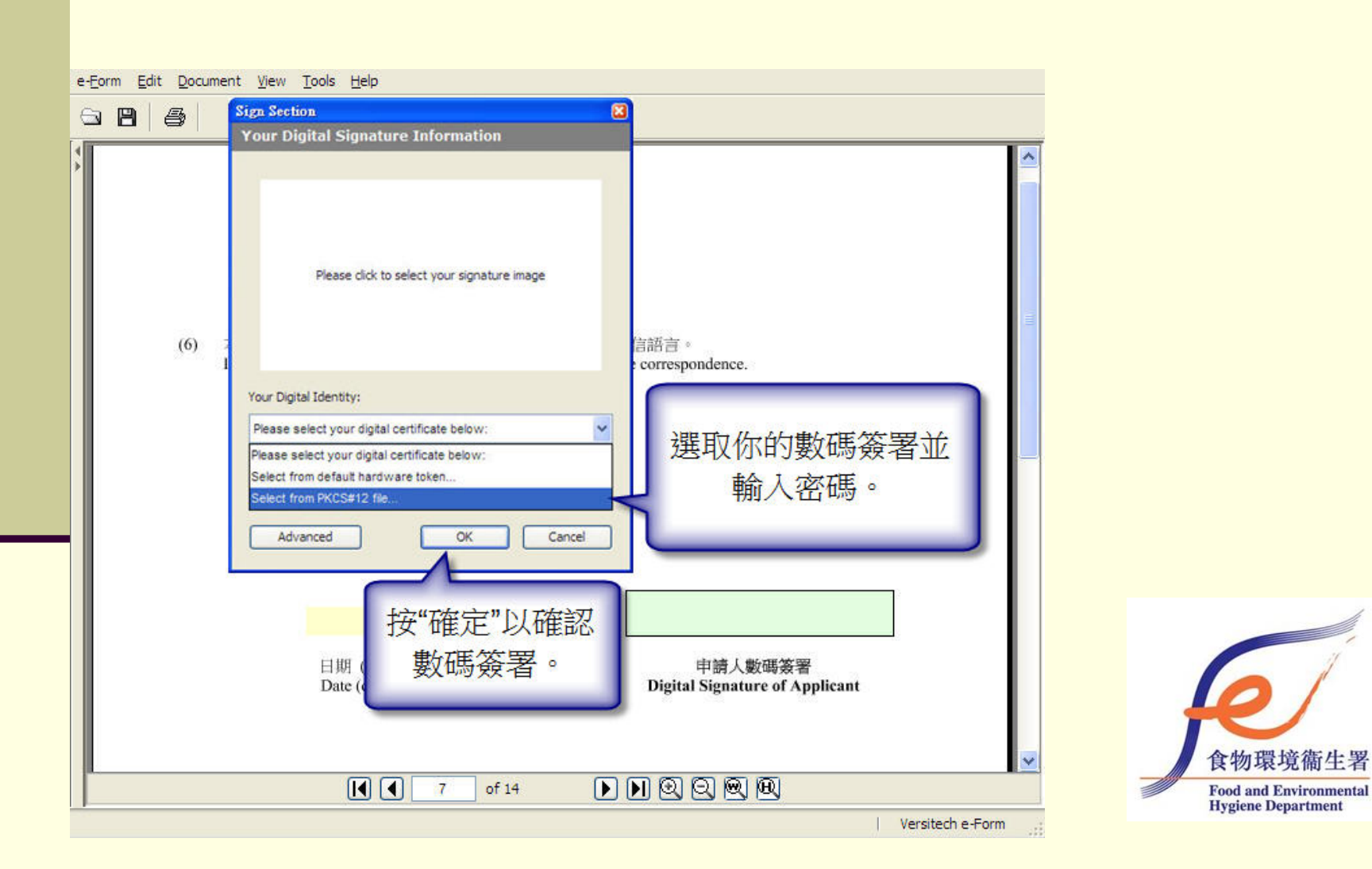

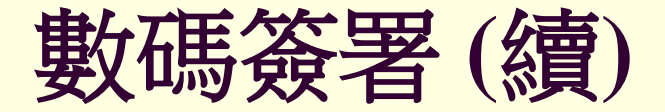

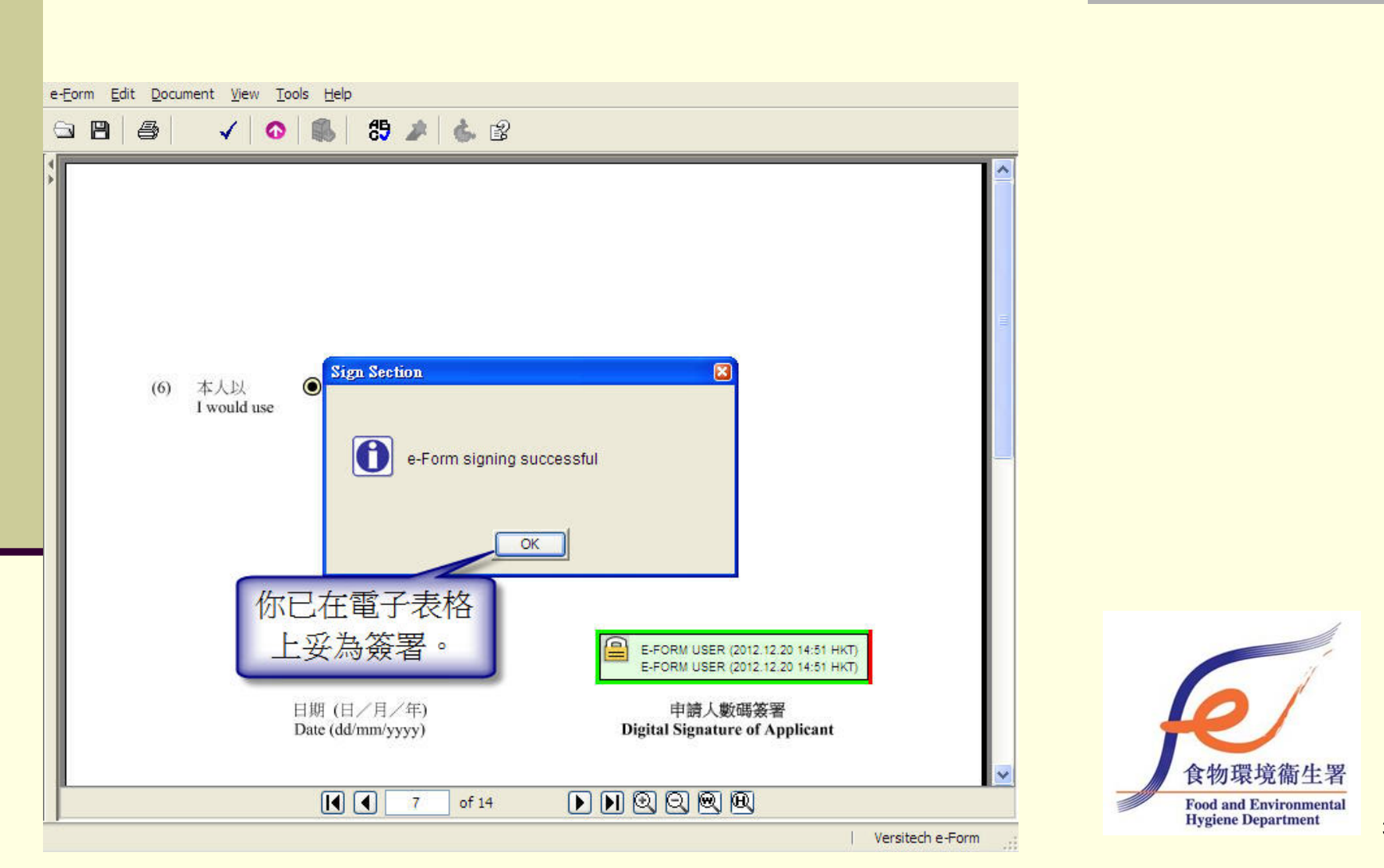

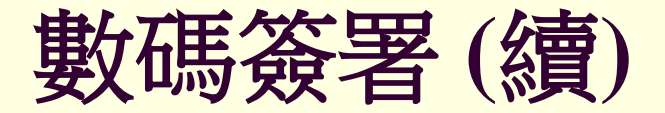

# 如未能附加"數碼簽署"或欠缺提供"數碼簽署"的電子證書

可列印表格並在印文本上簽署郵遞或親身提交方式送交

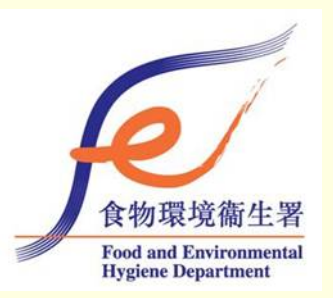

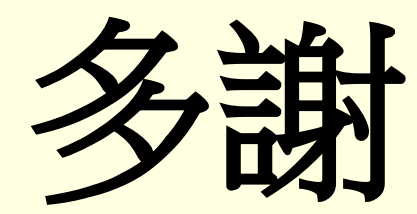

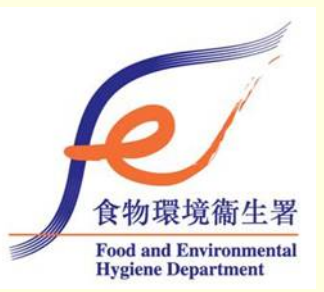